**R**EPUBLIQUE **F**RANÇAISE *Liberté –Egalité - Fraternité* 

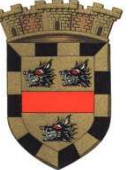

MAIRIE DES ORRES HAUTES ALPES

# PRESENTATION DE LA **TELE DECLARATION** DE LA TAXE DE SEJOUR SUR 3D OUEST

**REUNION DU 21/12/2018** 

Utilisation d'un navigateur récent : Google Chrome (téléchargement gratuit)

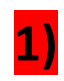

Cf l'extrait du manuel utilisateur, pour vous connecter la 1<sup>ère</sup> fois et générer votre mot de passe. *En dernière page* 

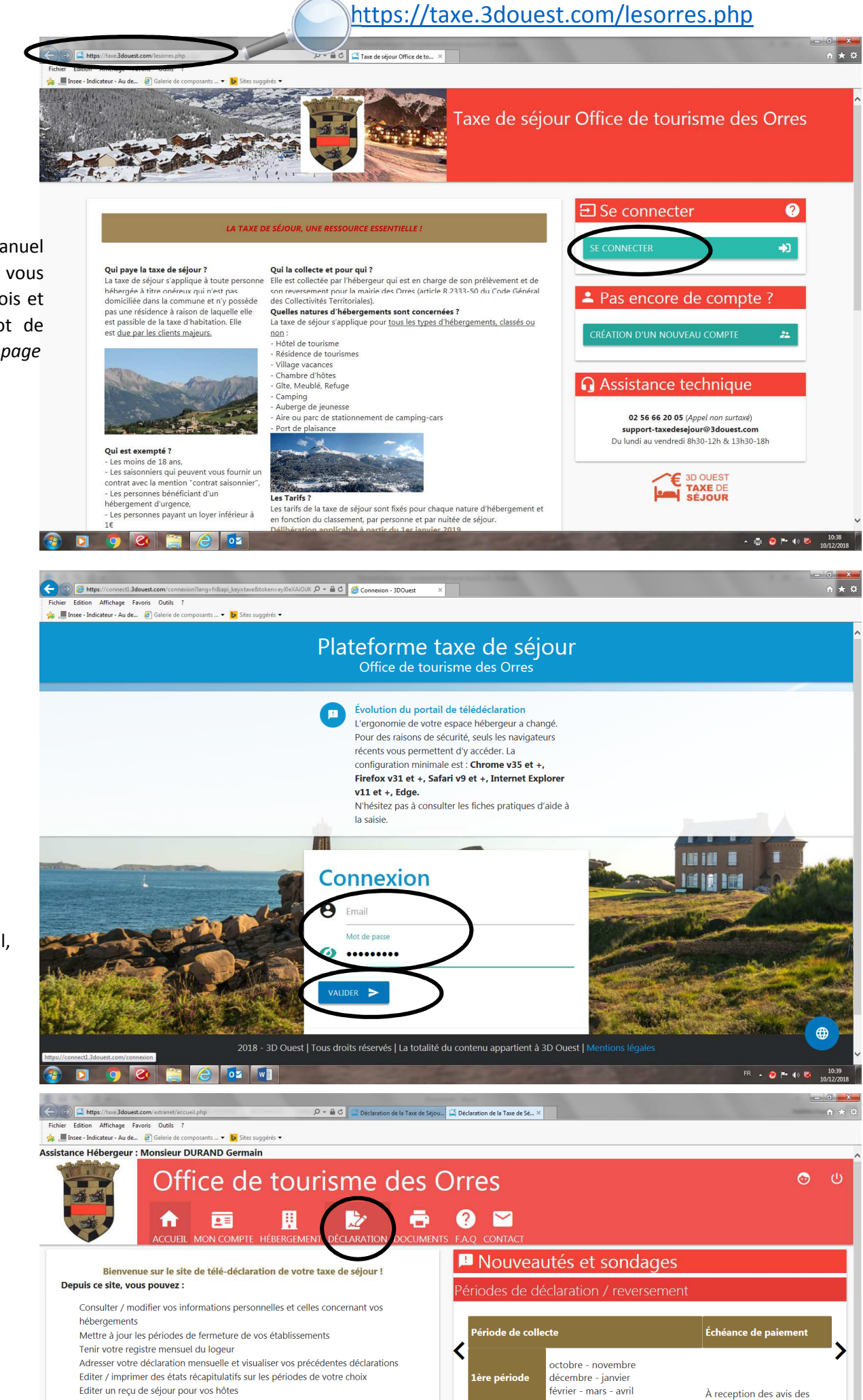

sommes à payer

mai - juin - juillet

août - septembre

. . .

2)

lci, il s'agit de votre adresse mail, qui sert de login

Consulter la Foire Aux Questions

Gérer votre mot de passe

Consulter les documents à votre disposition

Rappel des exonérations :

Contacter votre référent taxe de séjour

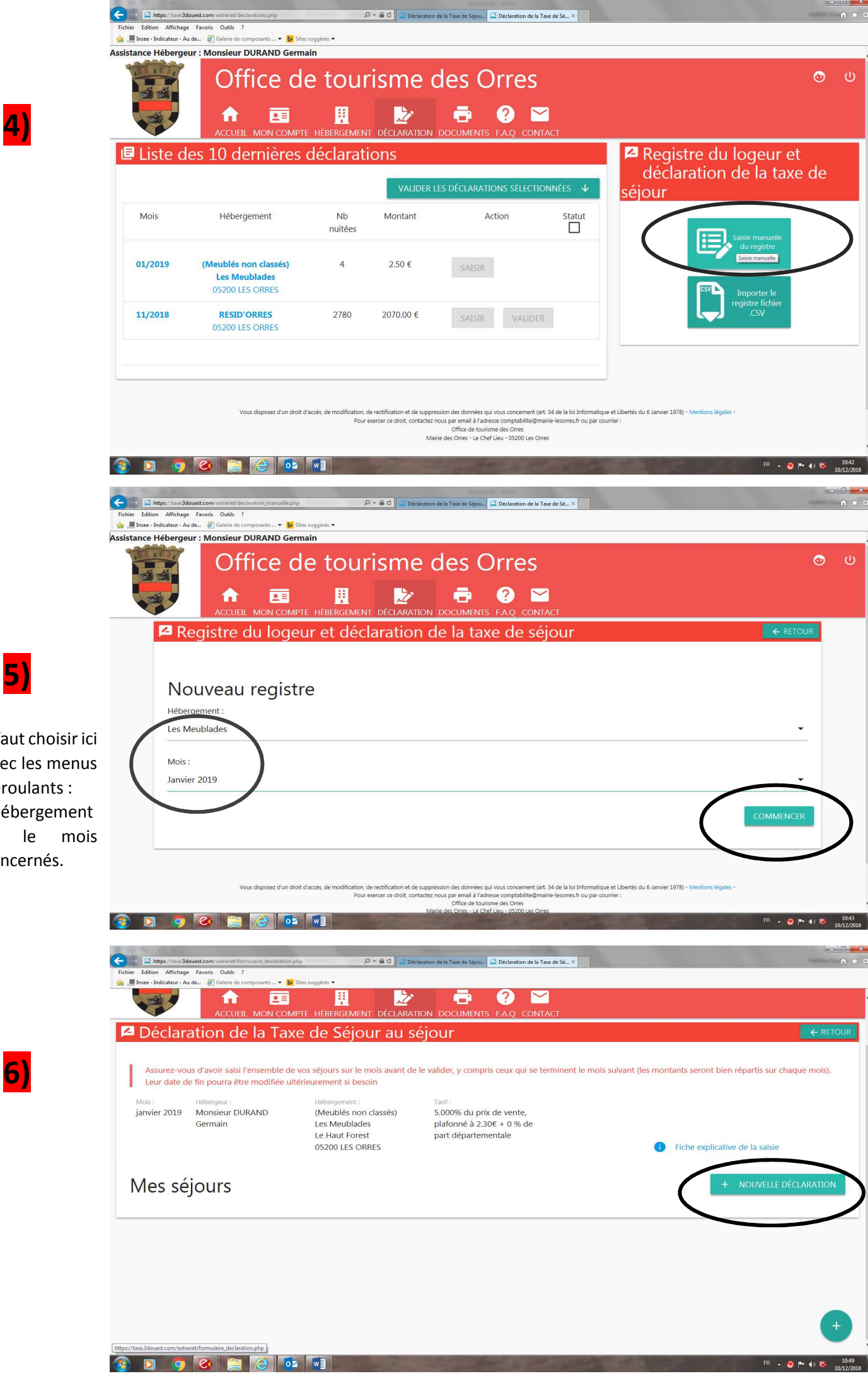

Il faut choisir ici avec les menus déroulants : l'hébergement et le mois concernés.

# <u>Exemple pour un meublé non classé : 5%</u>

|                                                            | A (35 nuitées) Séjour Du 5 janvier 2019 au 12 janvi                                   | er 2019                                          |                        |                         | 18.90 ¢                          |  |  |  |
|------------------------------------------------------------|---------------------------------------------------------------------------------------|--------------------------------------------------|------------------------|-------------------------|----------------------------------|--|--|--|
| 7)                                                         | Calcul du montant à collecter Saisie sans calcul<br>Détail du séjour 7 Nuits<br>Du Au | Prix de la nuitée HT                             | 0                      | Prix de venite total HT |                                  |  |  |  |
| Il faut saisir ici                                         | • 05/01/2019 • 12/01/2013                                                             |                                                  |                        |                         |                                  |  |  |  |
| les données, soit                                          | Personnes accueillies                                                                 | xonérations<br>18 ans Travailleurs saisonniers   | Hébergement urgence    | Loyer inférieur à 1€    |                                  |  |  |  |
|                                                            |                                                                                       | 0                                                | 0                      | 0                       |                                  |  |  |  |
|                                                            | Assujettie(s)                                                                         | Provenance                                       | Nombre d'unités l      | ouées (*)               |                                  |  |  |  |
| prix à la nuitée                                           | (                                                                                     | France  Lode post    Etranger  69000    Inconnue | Nombre d'unites louées | 0                       |                                  |  |  |  |
| et inversement.                                            |                                                                                       | es fins statistiques                             | -                      | *                       |                                  |  |  |  |
|                                                            | Montant de la taxe de séjour : <u>1</u> 8.90                                          |                                                  |                        |                         |                                  |  |  |  |
| Ici se trouve le montant                                   | 5%<br>Taux multiplicateur ★ 85.71€ ÷ 8<br>Par nuit ÷ Personnes accueillies            | = 0.54¢                                          | cul automatio          |                         |                                  |  |  |  |
| de la taxe à collecter                                     | 5 × 7 = 35 × 0.54€ =                                                                  |                                                  | curationatiq           |                         |                                  |  |  |  |
| Ne pas oublier de sauvegarder votre saisie en cliquant ici |                                                                                       |                                                  |                        |                         |                                  |  |  |  |
| <b></b>                                                    | 0 0 1 1                                                                               |                                                  | 100 C 1                |                         | FR 🔺 🤣 🏲 🜒 🐼 11:53<br>20/12/2018 |  |  |  |
| *<br>Il faut entendre p                                    | par <u>unité</u> :                                                                    |                                                  |                        |                         |                                  |  |  |  |
| Le nombre de cham                                          | bres pour un hôtel, une o                                                             | chambre d'hôte                                   |                        |                         |                                  |  |  |  |

ion de la Taxe de Sé... >

🚰 Déi

Le nombre d'appartements pour une résidence de tourisme

Mais pour un meublé, l'unité c'est 1 par meublé

|                           | <u>Exemple p</u>                                                                                                    | our un mei                                                                                                    | ublé classo                                                             | <u>é : tarif</u>                                    | fixe ⊤a                   | arif fixe, déjà en<br>Inction du nomb | registré et<br>pre d'étoiles   |                           |
|---------------------------|----------------------------------------------------------------------------------------------------|----------------------------------------------------------------------------------------------------|-------------------------------------------------------------------------|-----------------------------------------------------|---------------------------|---------------------------------------|--------------------------------|---------------------------|
| F                         | chier Edition Affichage Favoris Outils                                                                                                    | formulaire_declaration.php<br>?<br>e composants ▼ 🎉 Sites suggérés ▼                                                                          | D - 🗎 C 🚰 Déclarat                                                      | ion de la Taxe de Sé                                |                           |                                       | 100                            | <b>- □ ×</b>              |
| 1                         | Assurez-vous d'avoir saisi l'ensemble de vos séjo<br>Leur date de fin pourra étre moetifiée utérieuren<br>Mais: Hémpor:<br>Janvier 2019 Monsieur DURAND Ger | uurs sur le mois avant de le valider, y compris<br>ment si besoin<br>main<br>(Meubiés class<br>Di Seutavier<br>Pioce de Ficio<br>05200 LES OR | ceux qui se termizent le mois suivant (i<br>sés 2 étoiles)<br>le<br>RES | tes montants ser int bien répart<br>Taiff:<br>0.906 | s sur chaque mols).       |                                       | Fiche explicative de la saloie |                           |
|                           | Mes séjours                                                                                                    | au 2 janvier 2019                                                                                                    |                                                                         |                                                     |                           |                                       | + NOUV                         | ELLE DÉCLARATION          |
| Il faut saisir<br>ici les | Détail du séjour 1760<br>Do<br>Do<br>Do<br>Do<br>Do<br>Do<br>Do<br>Do<br>Do<br>Do                                                                           | Au<br>02/01/2019<br>Exonóra<br>-18 an                                                                                                    | tions                                                                   | Hébergement urgence                                 | Layer interiour à 14      |                                       |                                |                           |
| données<br>demandées      | Anujersiedo                                                                                                    | Provena<br>France<br>C Eranger<br>O Incomus                                                                                                   | Code portal<br>69000                                                    | 0<br>No<br>1                                        | ombre d'unités louées (*) |                                       |                                |                           |
| lci se                    | Montant de la taxe de séjour                                                                                                    | 2.70 €                                                                                                    |                                                                         |                                                     |                           |                                       |                                |                           |
| montant<br>de la taxe     | 3<br>Adultes assujettis × 1 = 3 ×<br>Nuit = Nuitées                                                                                                    | 0.90€ = 2.70€ = dét                                                                                                    | ails du calcul a                                                        | automatiqu                                          | e ci-dessus               |                                       |                                |                           |
| à collecter               | SUPPRIMER                                                                                                    | Ne pas oublier                                                                                                    | <sup>-</sup> de sauvegard                                               | ler votre sa                                        | isie en cliquant          | ici                                   |                                | -                         |
| 6                         | ) 🖸 🏮 🙆 🚞                                                                                                    | ) 🙆 🔯 🚺                                                                                                    | 1.20                                                                    | 2.00                                                | A. 17 . 18                |                                       | FR 🔺 🤣 🏴                       | (*) 🔀 11:53<br>20/12/2018 |

## Autres fonctionnalités des onglets

Depuis la page d'accueil, où vous trouverez ici toutes les informations générales

Ici vous pouvez imprimer votre registre, des reçus à votre nom, le manuel utilisateur de télé déclaration...

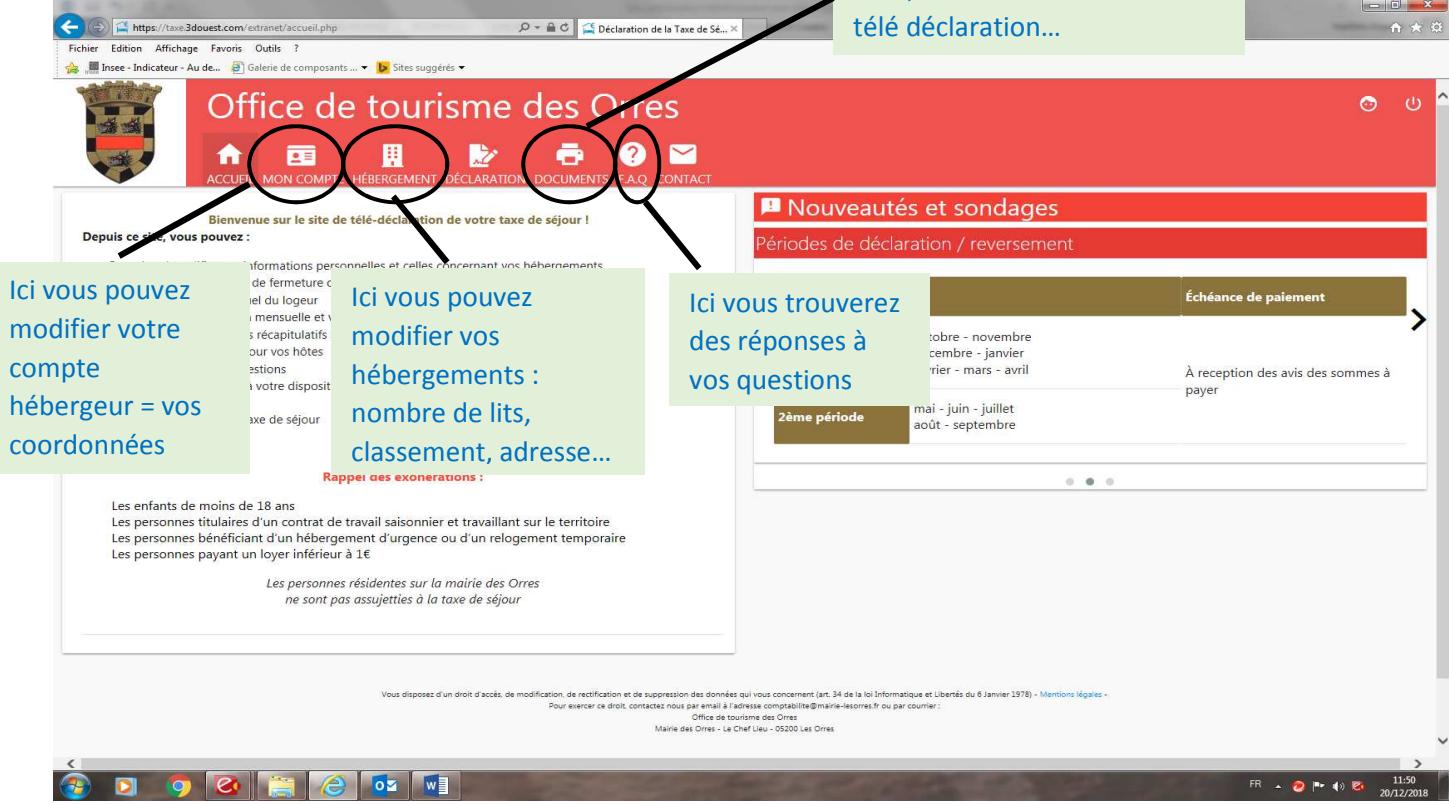

#### Extrait de la délibération n° 2018-42

#### Tarifs applicables dès le 01 janvier 2019

| Catégories d'hébergement                                                                                                    | Tarif<br>€/nuit |
|----------------------------------------------------------------------------------------------------|-----------------|
| Palaces                                                                                                    | 4,00            |
| Hôtels de tourisme 5 étoiles, résidences de tourisme 5 étoiles, meublés de tourisme 5 étoiles                                                                                                    | 3,00            |
| Hôtels de tourisme 4 étoiles, résidences de tourisme 4 étoiles, meublés de tourisme 4 étoiles                                                                                                    | 1,80            |
| Hôtels de tourisme 3 étoiles, résidences de tourisme 3 étoiles, meublés de tourisme 3 étoiles                                                                                                    | 1,30            |
| Hôtels de tourisme 2 étoiles, résidences de tourisme 2 étoiles, meublés de tourisme 2 étoiles, villages de vacances 4 et 5 étoiles                                                                                                    | 0,90            |
| Hôtels de tourisme 1 étoile, résidences de tourisme 1 étoile, meublés de tourisme 1 étoiles, villages de vacances 1,2 et 3 étoiles et chambres d'hôtes                                                                                                    | 0,80            |
| Terrains de camping et terrains de caravanage classés en 3, 4 et 5 étoiles et tout terrain<br>d'hébergement de plein air de caractéristiques équivalentes, emplacements dans des aires de<br>camping-cars et des parcs de stationnement touristiques par tranche de 24 heures. | 0,60            |
| Terrains de camping et terrains de caravanage classés en 1 et 2 étoiles et tout autre terrain<br>d'hébergement de plein air de caractéristiques équivalentes, ports de plaisance                                                                                               | 0.20            |
| Tout hébergement non classé ou en attente de classement                                                                                                    | 5%              |

# Des équipes à votre service :

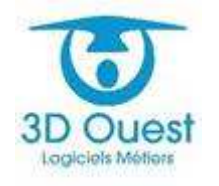

Equipe Support

Cellule Taxe de séjour

Tél. : 02 56 66 20 05

support-taxedesejour@3douest.com

3D Ouest - 5 rue de Broglie – 22300 LANNION

twitter >>

# <sup>𝒪</sup> En Mairie des Orres :

Martine CHOSSAT, élue en charge de la taxe de séjour

**Carine GROSGEORGE**, référente de la taxe de séjour, Tél 04 92 44 15 56, <u>comptabilite@mairie-lesorres.fr</u>

Marie DUCRUET, assistante technique pour la taxe de séjour, Tél 04 92 44 16 05

marie.ducruet@lesorres.com

Le lien du site internet de la Mairie avec toutes les informations utiles sur la taxe de séjour : <u>http://www.mairie-lesorres.fr/taxe-sejour-1</u>

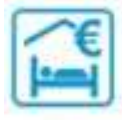

### EVOLUTION DE LA CONNEXION A LA PLATEFORME

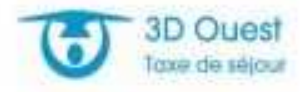

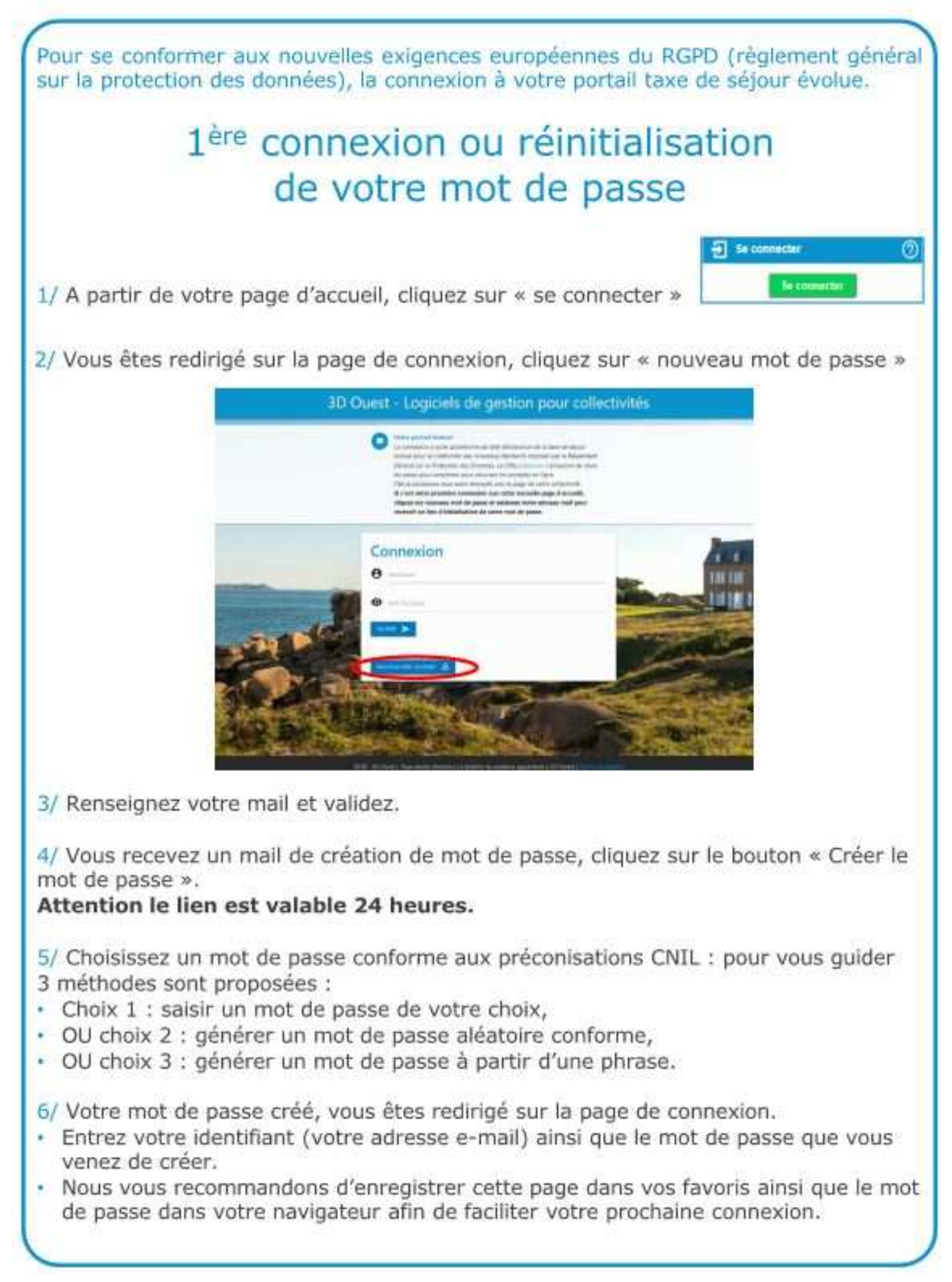